## 广西自考毕业申请操作指南 (app 版)

## 1、申请阶段操作

1.1 登录广西自考 APP,进入【毕业管理】页面,点击【毕业申请】按钮,进入 毕业申请页面。

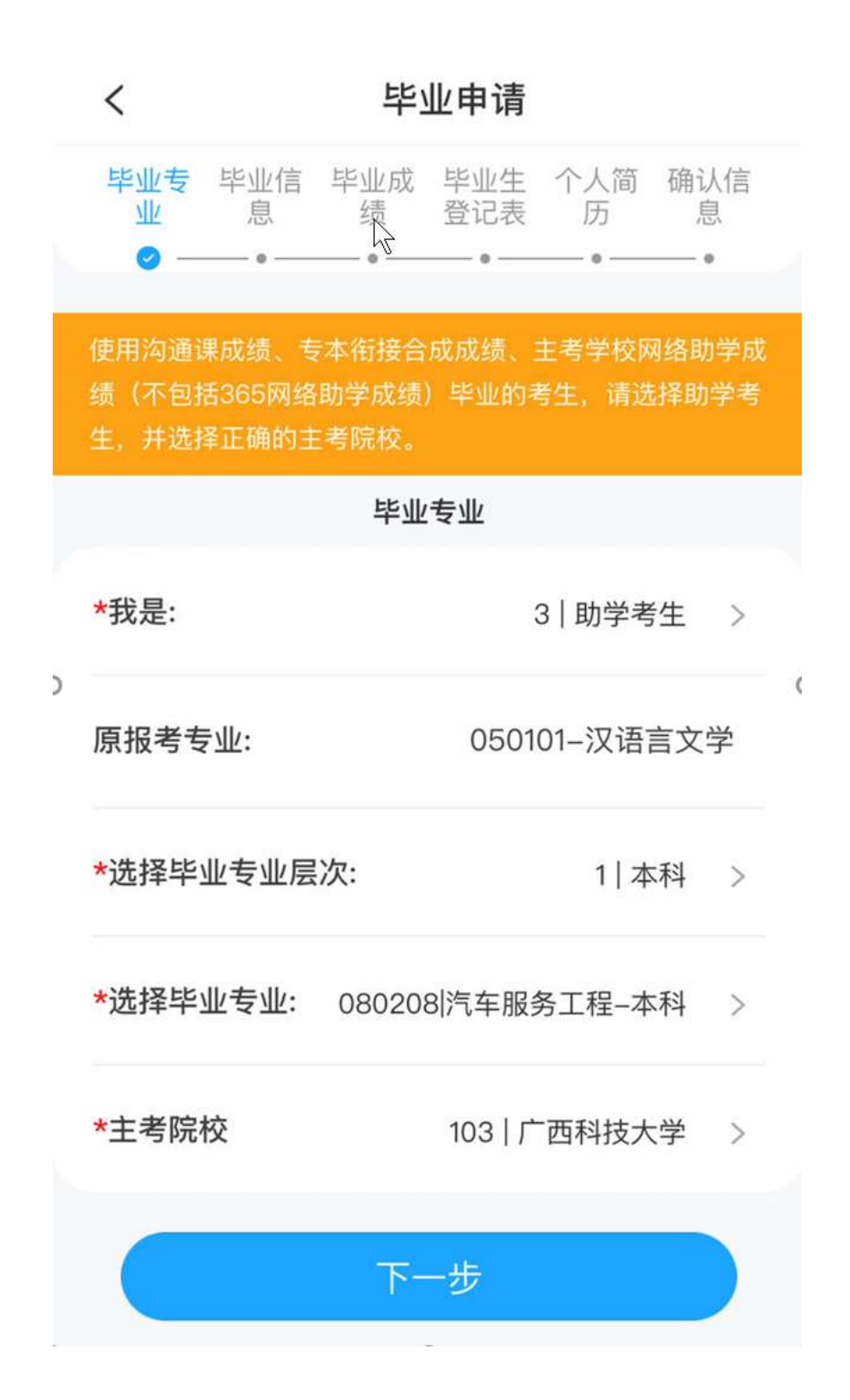

1.2 输入毕业专业信息,点击【下一步】,进入毕业信息页面 如果考生照片像素不是宽 480\*高 640,或者照片大小不在 20KB<sup>~</sup>40KB 之间,则系 统提醒:"照片不符合毕业证书要求,请在填写毕业生登记表时,上传毕业照片。 (宽 480 像素\*高 640 像素,人像居中,文件大小在 20KB 至 40KB)如果申请本 科毕业,则系统将会对考生前置学历进行认证,认证不通过时,需要考生上传学 历证明材料。"

| <                | 毕业申请          |  |  |  |
|------------------|---------------|--|--|--|
| 户籍类型             | 1   城镇        |  |  |  |
| 考前学历             | 21   大学本科毕业   |  |  |  |
| 职业               | 反 5│企业负责人     |  |  |  |
| 联系电话             | 1335          |  |  |  |
| 邮政编码             | 530022        |  |  |  |
| 电子邮箱             | 3 com         |  |  |  |
| 职业               | 5   企业负责人     |  |  |  |
| 专业层次             | 1   本科        |  |  |  |
| 毕业专业             | 080208-汽车服务工程 |  |  |  |
| 主考院校             | 103   广西科技大学  |  |  |  |
| 请核对毕业信息,无误后点击下一步 |               |  |  |  |
| 上一步              | 下一步           |  |  |  |

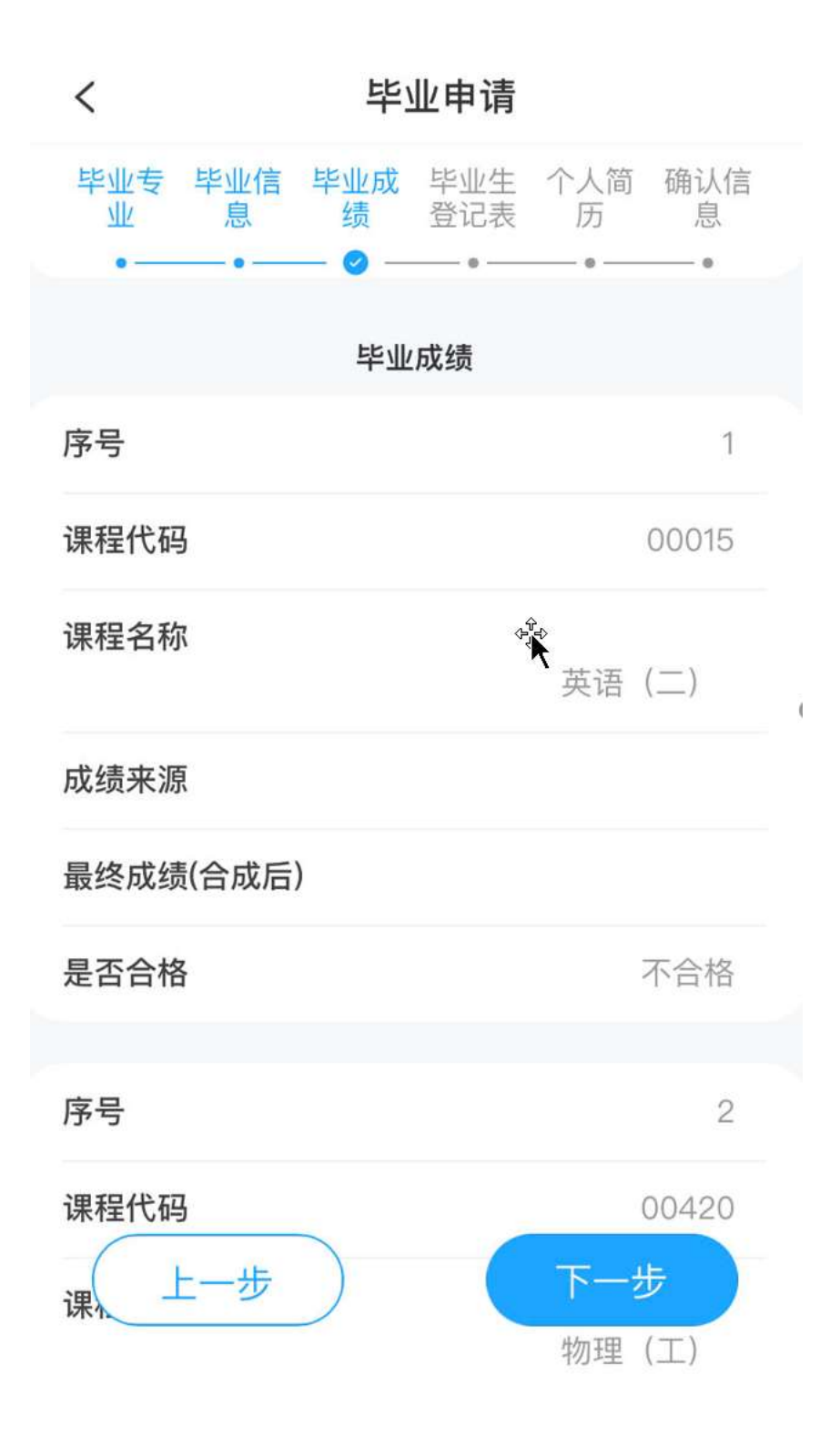

1.4考生确认专业下面的课程都有合格的成绩,或者没有合格成绩但有顶替、转入或单科合格证等信息,点击【下一步】按钮,进入毕业登记表页面。

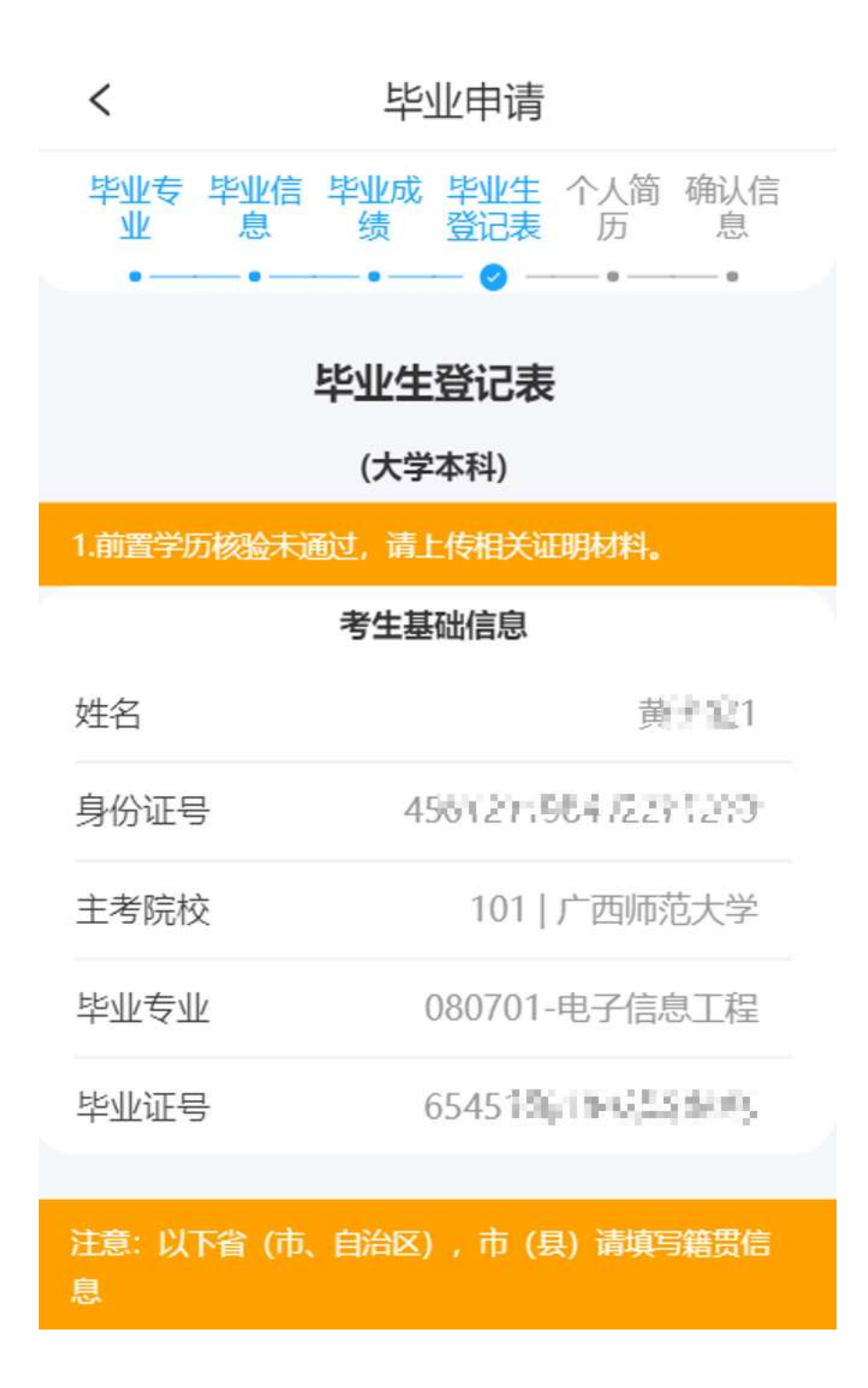

| < 4       | 毕业申请            |  |  |  |  |  |
|-----------|-----------------|--|--|--|--|--|
| 考生填写栏     |                 |  |  |  |  |  |
| *姓名       | 載于減1 ◎          |  |  |  |  |  |
| ★性别       | 1 男 >           |  |  |  |  |  |
| *省(市、自治区) | 北京市 >           |  |  |  |  |  |
| *市(县)     | 好 🛽             |  |  |  |  |  |
| *出生年月     | (22,0)(27)      |  |  |  |  |  |
| *考前学历     | 21   大学本科毕业 >   |  |  |  |  |  |
| *民族       | 29   柯尔克孜族 >    |  |  |  |  |  |
| *政治面貌     | 3   共青团员 >      |  |  |  |  |  |
| *联系电话     | 165(*36353)9) 💿 |  |  |  |  |  |

1.6 如果考生的照片不符合毕业照片的要求,考生需要上传合格的毕业照片,照 片不符合毕业证书要求的,请在填写毕业生登记表时,上传毕业照片。(照片要 求:宽480 像素\*高640 像素,人像居中,文件大小在20KB至40KB) 注意:如果考生上传的照片不符合要求,系统允许考生继续申请并提交毕业申请。

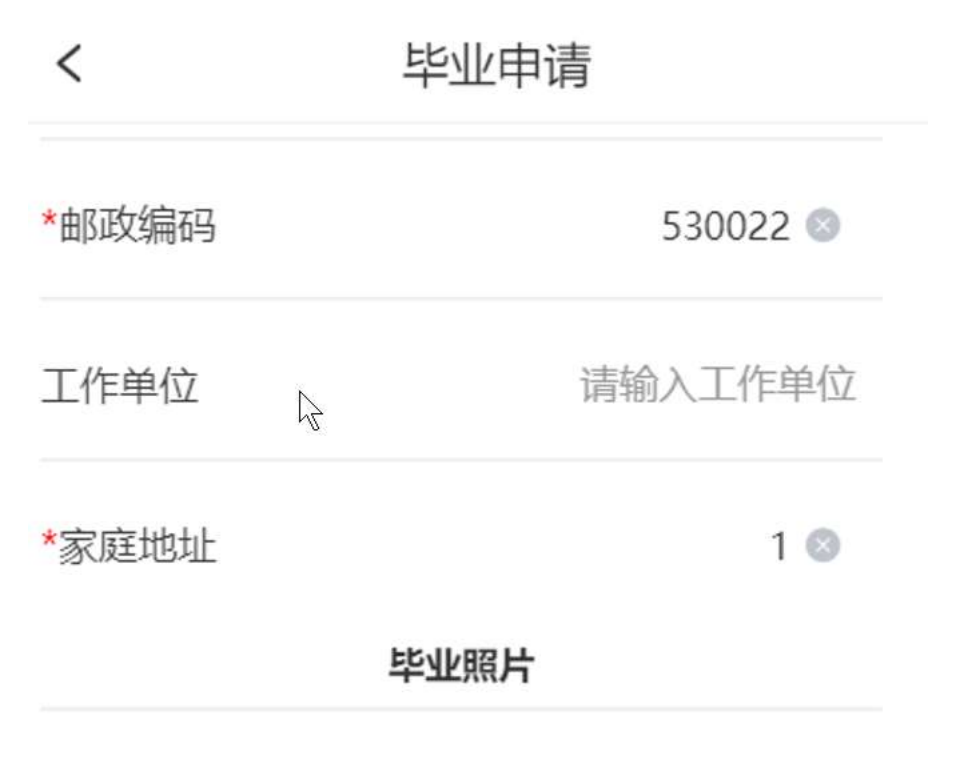

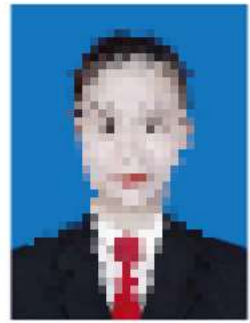

>

1.7 上传身份证件正面和反面照片。

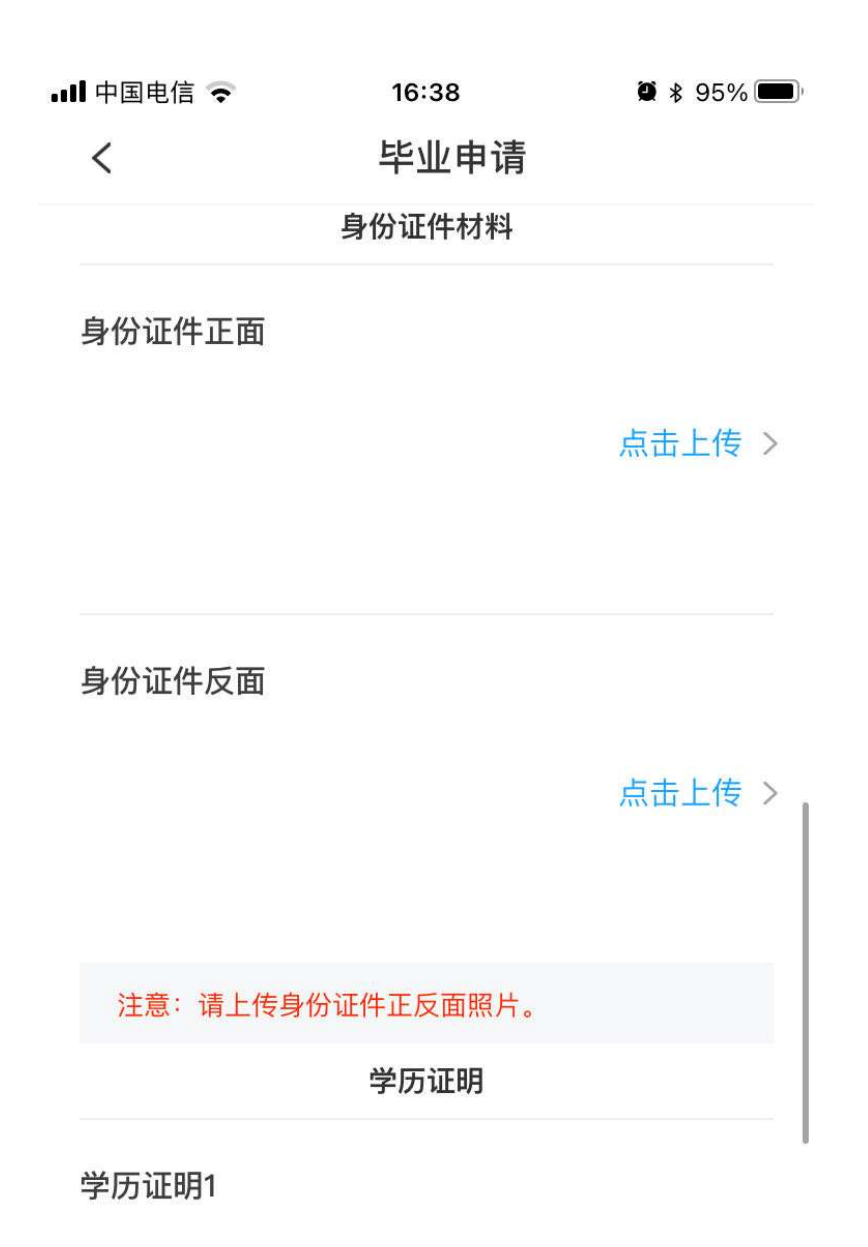

点击上传 >

1.8 如果考生申请本科毕业,且前置学历认证不通过,则必须上传学历证明材料。 如果考生有单科合格证或转入等成绩,可以上传相关成绩证明材料。 完成上面的信息录入后,点击【下一步】进入个信简历页面

| <                   | 毕业申请                                                      |  |  |  |
|---------------------|-----------------------------------------------------------|--|--|--|
|                     | 学历证明                                                      |  |  |  |
| 学历证明1               |                                                           |  |  |  |
|                     | 点击上传                                                      |  |  |  |
|                     | 删除学历证明                                                    |  |  |  |
|                     | 增加学历证明                                                    |  |  |  |
| 注意:若申<br>过,请考生      | 请本科毕业证出现前置学历验证不通<br>上传相关证明材料: 1.前置学历毕业证                   |  |  |  |
| 原件2.教育              | 部学历证书电子注册备案表或中国高等                                         |  |  |  |
| 致 南子 / ) 认<br>名、身份证 | 号导致前置学历不通过,还须上传信                                          |  |  |  |
| 息更正的相<br>等。         | 关凭证,如户口簿、派出所更改证明                                          |  |  |  |
|                     | 删除成绩证明                                                    |  |  |  |
|                     | 增加成绩证明                                                    |  |  |  |
| 注意:如果<br>绩证明 (如     | ·课程成绩有空缺,请上传相应课程成<br> 单科合格证、2004年及以前的准考<br>·绍信、免考合格证等材料)。 |  |  |  |

1.9填写简历,简历开始时间和结束时间,精确到年月,且上一条简历的结束时间与下一条简历的开始时间,不允许相差超过一个月。
简历最少必须填写三条记录。
简历填写完成,点击【下一步】进入确认毕业信息页面。

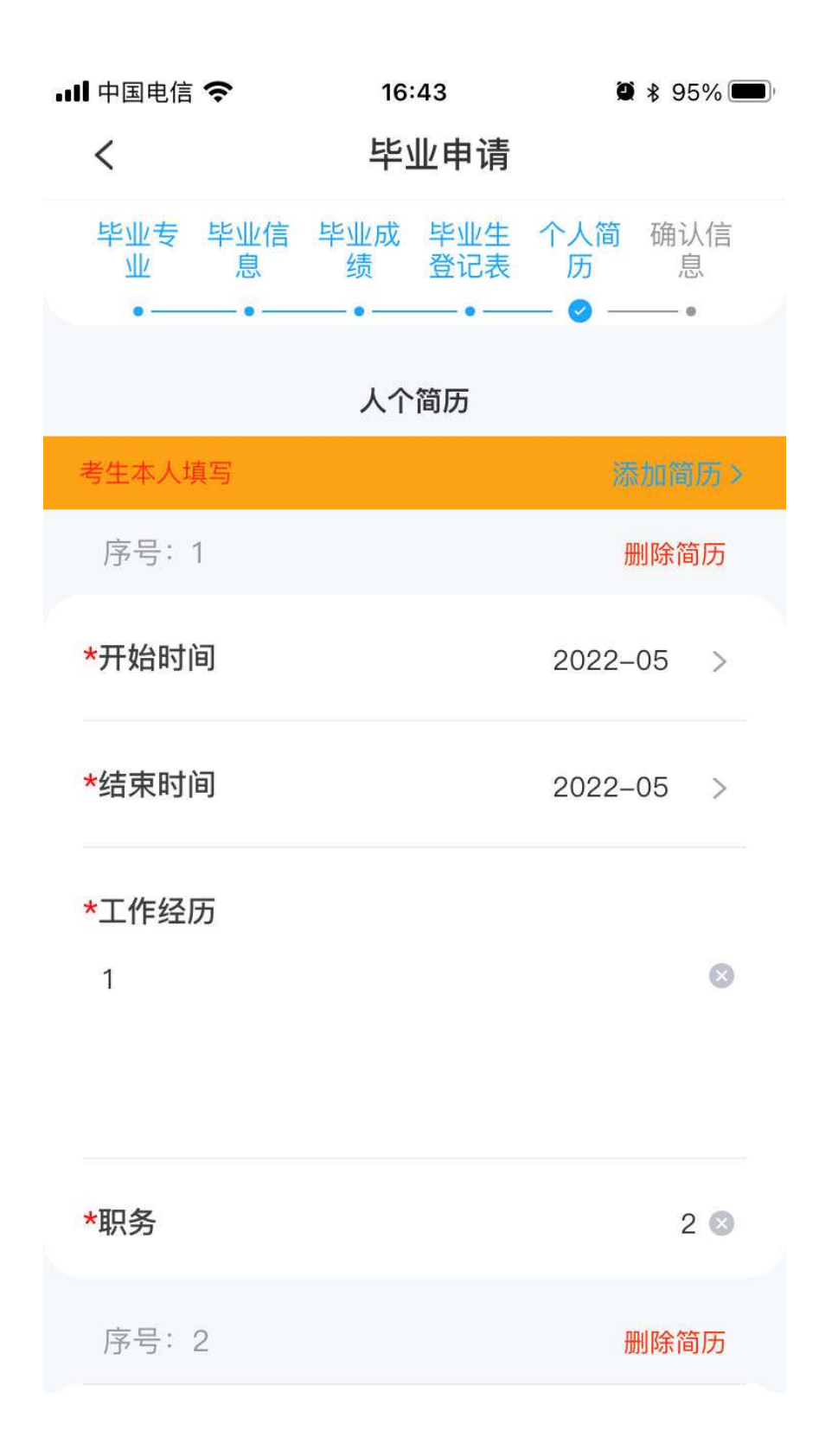

1.10 提交申请,考生确认毕业信息无误后,点击【确认提交申请】按钮,将毕业申请提交到待初审单位审核。

| ₊∎▌中国电信           | (•                | <b>1</b> 6:47 |              | 🖉 🕸 95% 🗩 |  |  |
|-------------------|-------------------|---------------|--------------|-----------|--|--|
| <                 | 毕业申请              |               |              |           |  |  |
| 毕业全洲              | 1 080208-汽牛服务工程   |               |              |           |  |  |
|                   |                   |               |              |           |  |  |
| 姓名                | 黄子波1              |               | 性别           | 1   男     |  |  |
| 籍贯                | 北京市 省(市、自治区)      |               |              |           |  |  |
| 民族                | 29丨柯尔克孜族          |               | 政治面貌         | 3   共青团员  |  |  |
| 工作单位              | 还                 |               |              |           |  |  |
| 家庭地址              | 1                 |               |              |           |  |  |
|                   |                   |               |              |           |  |  |
|                   |                   |               | 考            | 生简历       |  |  |
| 起止年月              |                   |               | 在何地、何单位学习或工作 |           |  |  |
| 2022-05           | 2022-05 ~ 2022-05 |               | 1            |           |  |  |
| 2022-05 ~ 2022-05 |                   |               | 3            |           |  |  |
| 2022-05 ~ 2022-05 |                   |               | 5            |           |  |  |
| 2022-05           | -05 ~ 2022–05     |               | 8            |           |  |  |
| L                 | 一步                |               | 确认提          | 交申请       |  |  |

## 1.11 下载并查看毕业生登记表

如果没有问题,考生可点击【确认毕业信息无误】按钮,完成网上确认; 如果有问题,考生可点击【毕业信息有误】,修改并重新提交毕业申请。 完成网上确认后,毕业申请单的状态变成【考生已确认】。

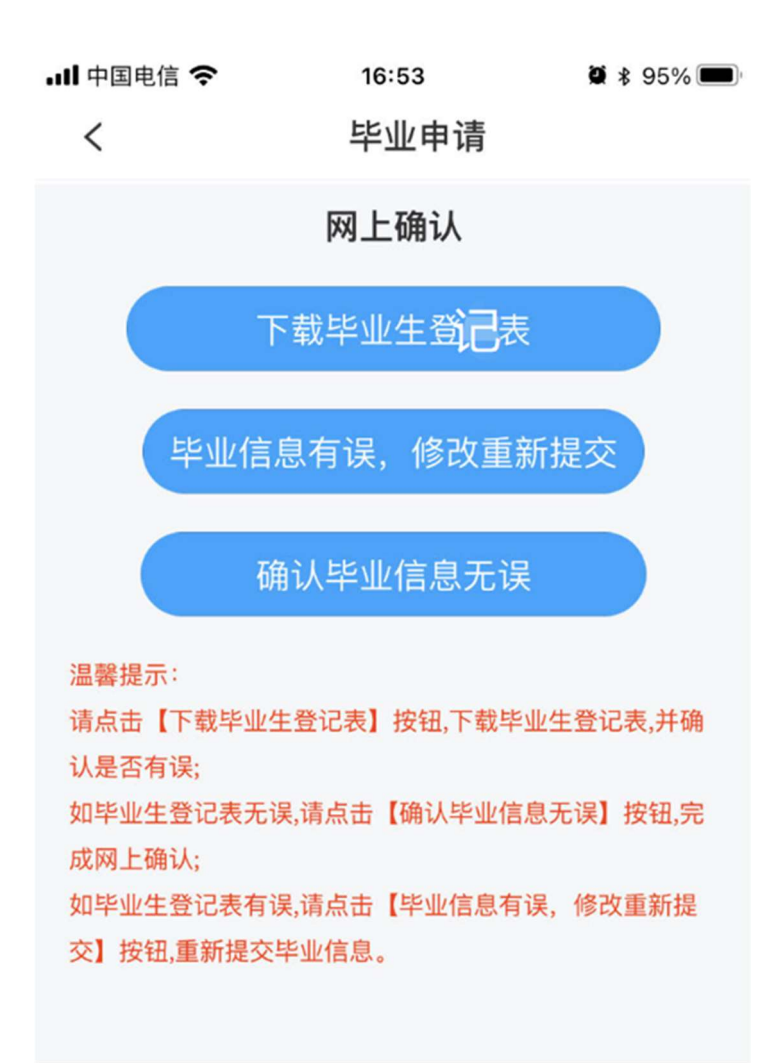

## 2、毕业初审阶段操作

网上申请毕业证后,可以根据审核状态进行以下操作:

1. 新建:完善资料后提交申请。

2. 待初审单位审核: 等待老师审核, 留意主考院校通知 (QQ 或电话, 我校电话以 323 开头)。

3. 初审通过:检查信息是否有误,无误的点击完成确认,有 错误的修改信息后再提交;

 初审不通过:查看被驳回原因,按要求修改后提交,一般 不通过的原因是照片不合格、简历填写问题或需要提供成绩 证明、前置学历等证明材料。

5. 待考试院终审: 等待审核并留意接听电话通知(有问题的 才会接到电话通知)。

6. 待发放:等待领取毕业证通知,其中我校直属网络助学班的考生在"广西大学自学考试"微信公众号提交领取申请,并按照要求领取本人毕业材料;合作办学院校的毕业材料由该校负责发放;